## 

## Xbox One で使う

## ① アプリのインストール

Xbox ストアからアプリをダウンロードします。

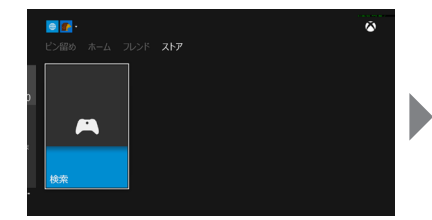

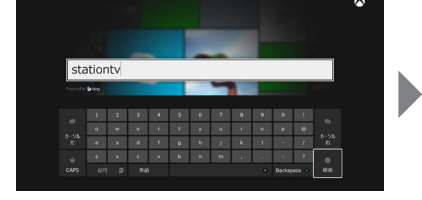

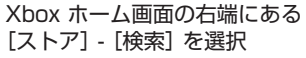

にある 「stat

「stationtv」で検索

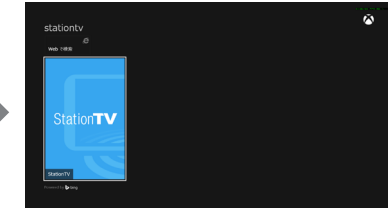

「StationTV」を選択

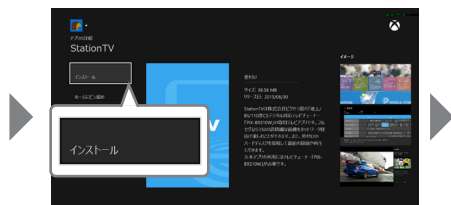

[インストール] を選択

インストールが始まります。

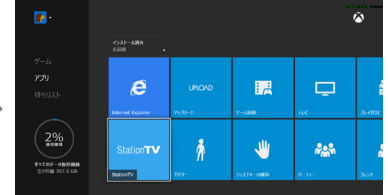

[マイコレクション] - [アプリ] より 「StationTV」を選択

アプリが起動します。

## ② アプリの初回設定

アプリのチャンネル設定を行います。

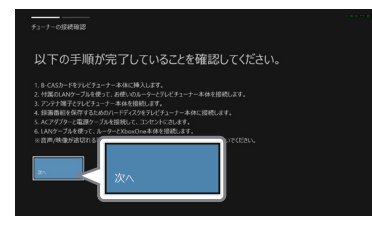

[次へ]を選択

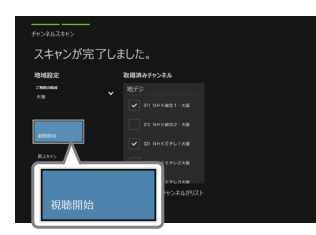

[視聴開始]を選択

以上で初回設定は完了です。

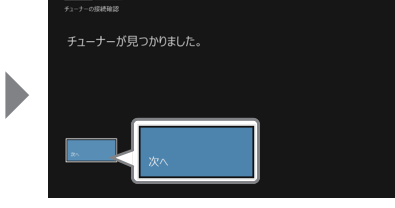

[次へ]を選択

複数のチューナーが見つかったときは、 チューナーの選択画面が表示されます。 本体に記載されている「S/N」と同じ番号 を選択してください。

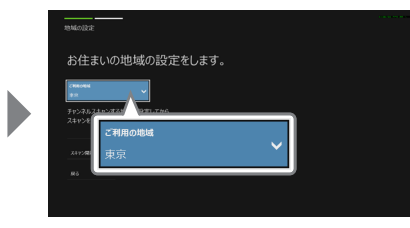

受信する地域を選択

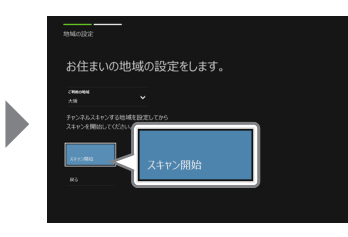

[スキャン開始]を選択

| スキャン中です・・・ |     | h |
|------------|-----|---|
|            | - 1 |   |
|            |     |   |
|            |     |   |

スキャンが完了するまで待つ

アプリの使い方

コントローラのメニューボタンを押して[ヘ ルプ]を選択すると、アプリの取扱説明書 が表示されます。

Xbox One は米国 Microsoft Corporation および / またはその関連会社の登録商標または商標です。